Getting Registered on the Intelink Web Site

- 1. Go to INTELINK web site at <a href="https://intelshare.intelink.gov/">https://intelshare.intelink.gov/</a>
- 2. You may have to use Chrome or Firefox, some versions of Internet Explorer may not work due to policy settings

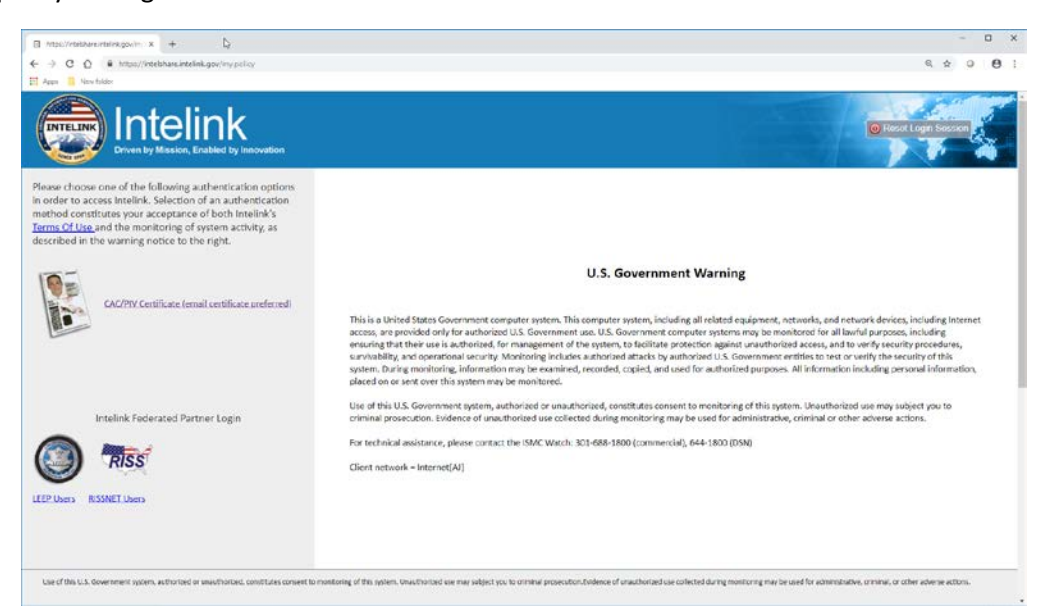

- 3. On the left hand side of the screen click on <<u>CAC/PIV Certificate (email certificate preferred)</u>>
- 4. You are now registered on the Intelink web site.

You now need to inform the PDC of your desire to gain access to the PDC Intelink site.

 Email PDC.WEB@usace.army.mil with the subject line that reads "Request to Access PDC Intelink site"

The link to the PDC website is <a href="https://intelshare.intelink.gov/sites/pdc/SitePages/Home.aspx">https://intelshare.intelink.gov/sites/pdc/SitePages/Home.aspx</a>

| Protective Design Certer - Home X +                                                                                                    | R                                                                                                    | - <b>D</b> ×                                                                                                 |
|----------------------------------------------------------------------------------------------------|----------------------------------------------------------------------------------------------------|----------------------------------------------------------------------------------------------------|
| ← → C O ( Marchitechine intelinit.gov/dites/pdc/Tetriloges/Home.app                                                                                                    |                                                                                                    | s ★) 0 😫 :                                                                                                   |
| Security Environment<br>Scheller Booss - Africa Interferent Interferentier - Sciench - More -                                                                                                   | The page contribute dynamic contains - Highest Procebin Classification is UNCLASSFIED/FOR OFFICIAL USE ONLY                                                                                                    | Y Tensed Us                                                                                                  |
| SharePoint                                                                                                    |                                                                                                    | Newsfeed OneDrive Sites willamitscipel- Q ?                                                                  |
| BROWSE INGE                                                                                                    |                                                                                                    | 🖸 SHARE 🏠 FOLLOW 🖌 EURI 🗮 🏠                                                                                  |
| Home<br>Welcome to the Protective Design (<br>Very You are a U.S. citizen employed by a U.S. Government /<br>Embassy or Office of Delense Cooperation (ODC) for and                             | Center<br>Libriery Training Support • External Links • Search Recent •<br>gn Center<br>Agency or U.S. Government Contractor, you are invited to apply for access to this s<br>thorization to receive any FOUD tools or documents available from this site. | CDTLING Searchthis are B                                                                                     |
| The purpose<br>The purpose of the Protective Design Center website is to<br>Please bonor the markings on all documents and web pa<br>site without registering, but you will only have access to | to provide information, criteria, and programming tools to U.S. Government agenci<br>ages. Because of the sensitive nature of some of this site's content, full access requi<br>public information.                                                        | ies and their contractors (U.S. citizenship required).<br>irres an approved user account. You may browse the |
| Our Mission                                                                                                    |                                                                                                    |                                                                                                    |
| The Protective Design Center (PDC) is the Army's center<br>services to the Army for both permanent and expedient a<br>special wespon threats.                                                   | of expertise for engineering services related to force protection and protective des<br>applications and to DOD and other U.S. Government agencies to protect assets agi                                                                                   | ign. We provide engineering design and support<br>ainst criminal, terrorist, conventional, nuclear and       |
| There are no items to show in this view.                                                                                                    |                                                                                                    |                                                                                                    |
| Who We Are:                                                                                                    |                                                                                                    |                                                                                                    |